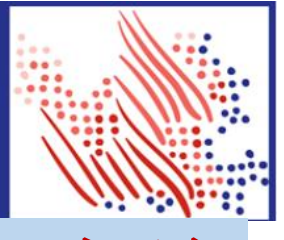

# ADP 系统是一个网络工资查询 系统,可以通过安装手机 app 或者登陆 ADP 官网进行操作。

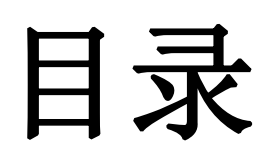

| 1. | 如何打开或者下载 ADP      | 2  |
|----|-------------------|----|
| 2. | 如何注册 ADP 账号4      |    |
| 3. | 账户如何登录1           | 3  |
| 4. | 如何使用 ADP19        | 9  |
| 5. | 如何查看工资1           | 9  |
| 6. | 如何查看 Paystub 工资单2 | 1  |
| 7. | 如何查看 W2           | 24 |
| 8. | 如何查看 401A         | 27 |

## ●如何打开或者下载 ADP

ADP 网址:
https://workforcenow.adp.com/
电脑,手机浏览器输入网址
或者使用手机扫码下载

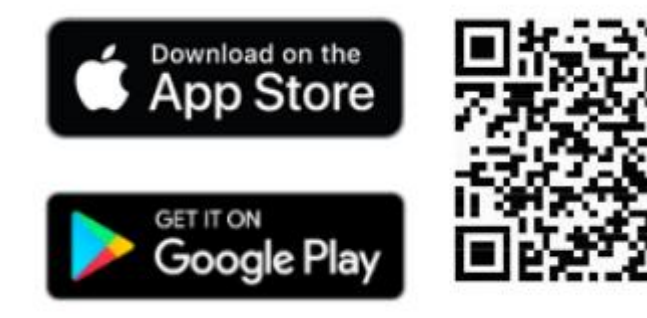

可以下载手机 APP,下载 ADP 工资 app
 可以直接浏览器注册和使用

## ●下载完成, ADPMobile APP 图标

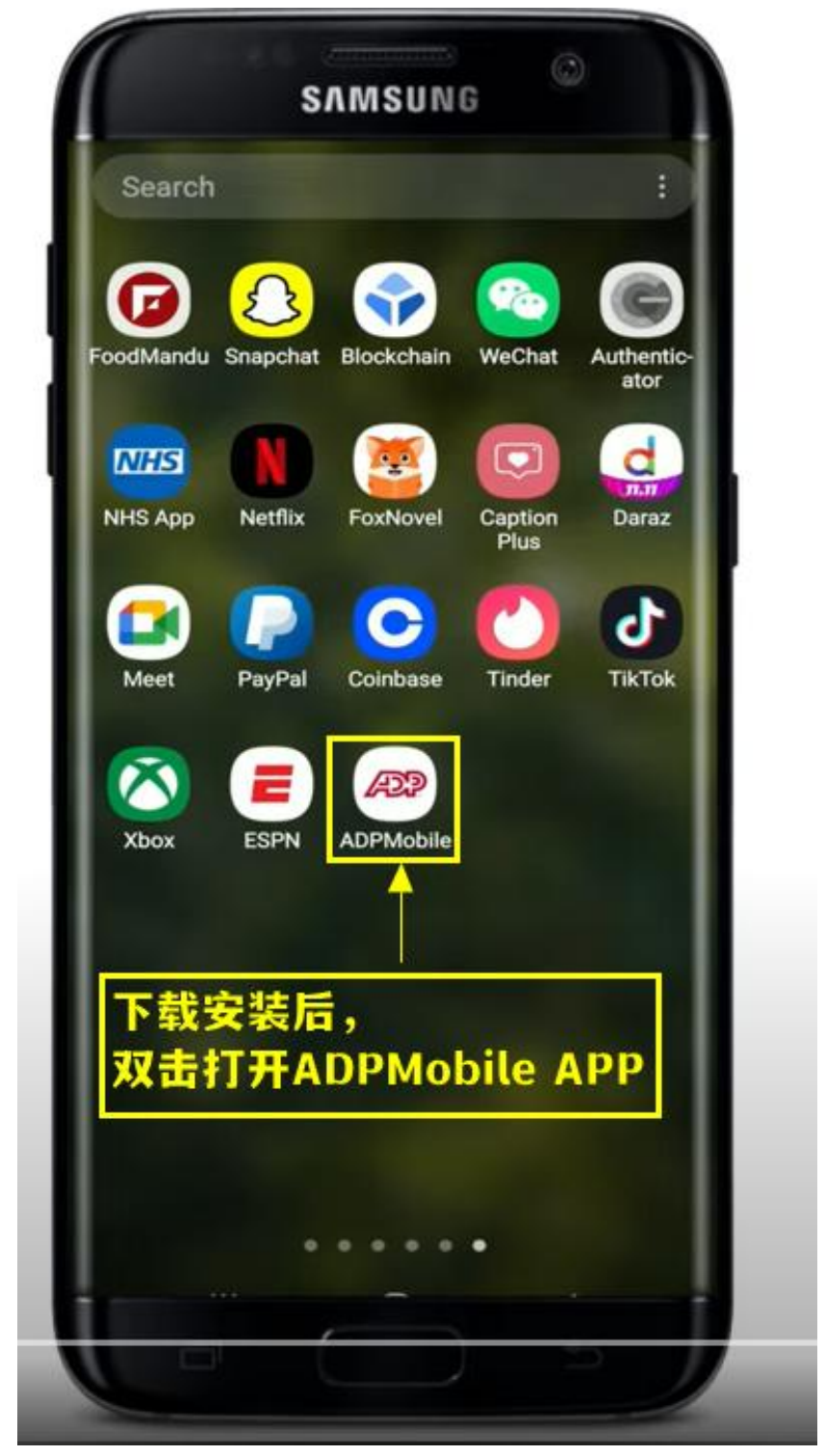

下载安装后,双击打开 ADP Mobile APP

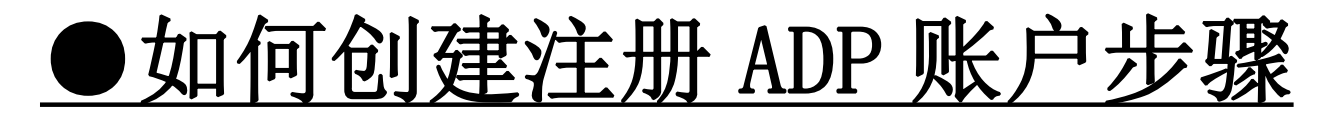

|         | SAMSUNG                    | 0       |  |
|---------|----------------------------|---------|--|
|         | Good Morning               |         |  |
| USER ID |                            |         |  |
| User ID |                            |         |  |
| Save My | User ID                    |         |  |
|         | NEXT<br>FORGOTTEN USER ID? |         |  |
| ·最高。    |                            |         |  |
| HELP    | 4 NEW? GET STARTED         | PRIVACY |  |
|         |                            |         |  |
|         |                            |         |  |

点击 NEW 创建新的账户

#### Do you have a registration code?

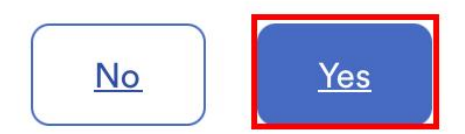

Back to sign in.

1.点击Yes,选择有注册码 2.请联系客服发注册码,系统会发送 到电子邮箱 3.默认发到公司给护理员注册的168邮箱

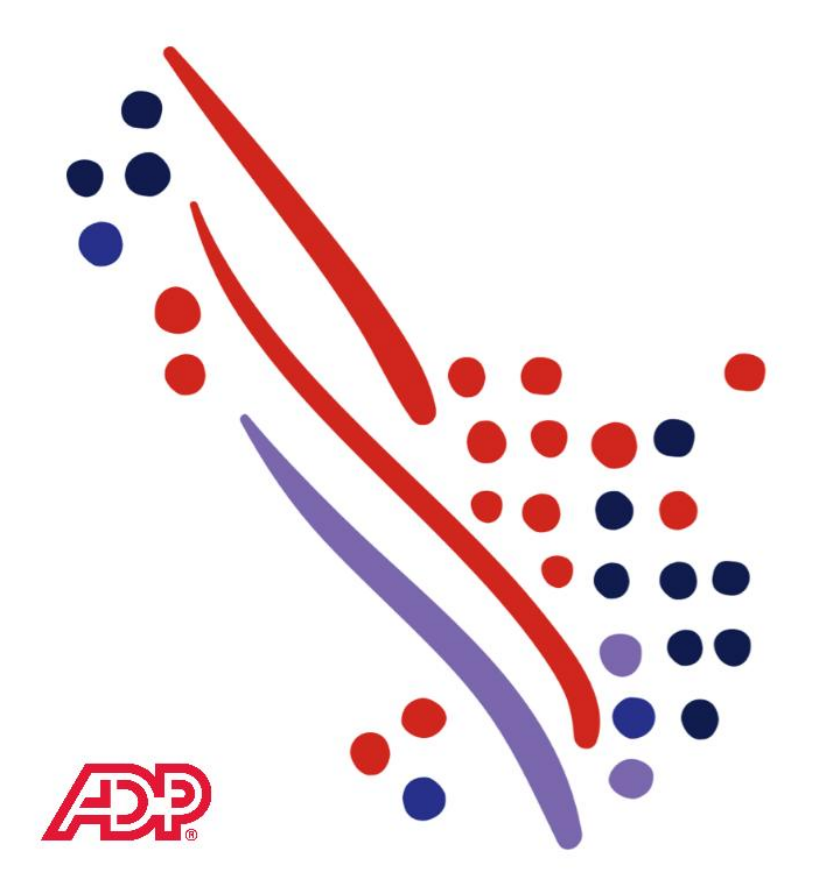

\*点击 Yes, 使用注册码注册

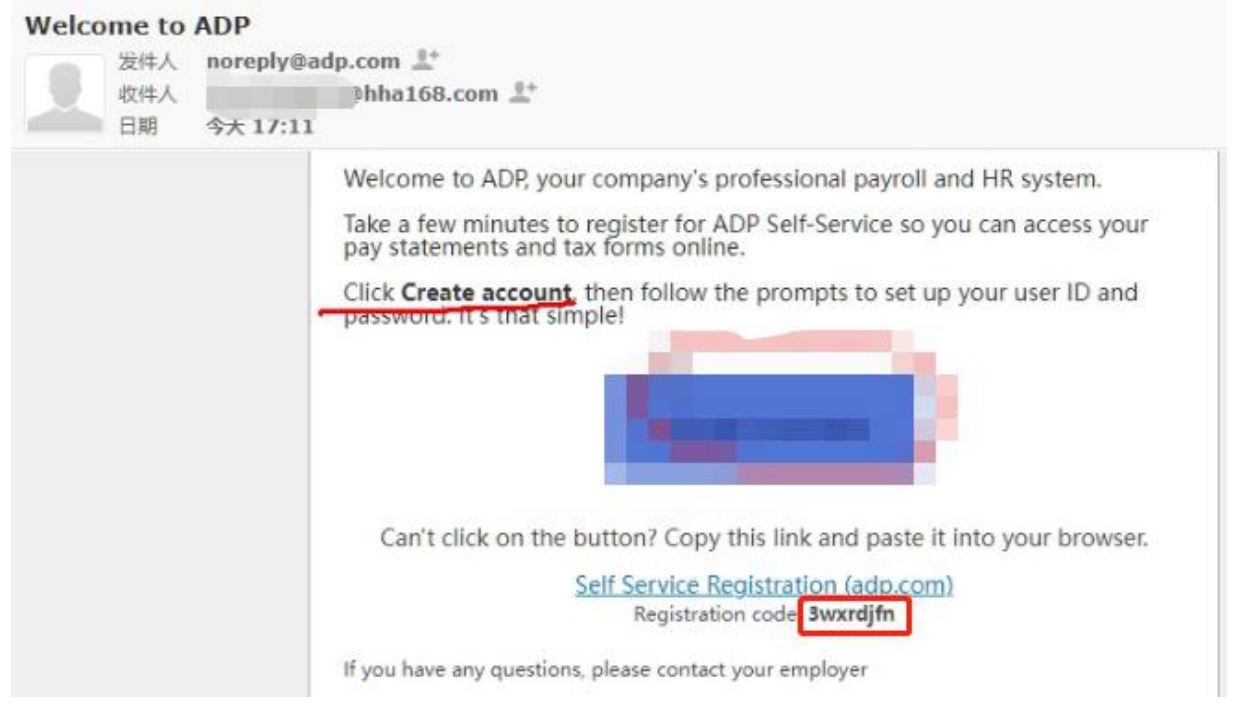

### 1. 请公司发送注册码邮件

## 2. 注册码会发送到公司给护理员注册的 168 邮箱,可以 自行查看;也可请客服帮忙查看注册码(只限 168 邮箱)

|              | Welcome to ADP®                                                                                  |
|--------------|--------------------------------------------------------------------------------------------------|
| Use          | er ID                                                                                            |
|              |                                                                                                  |
|              | Remember User ID 🚯                                                                               |
|              | _                                                                                                |
|              | Next                                                                                             |
|              | 洗择New user-新田户注册                                                                                 |
| 1            |                                                                                                  |
|              | Forgot your user ID?                                                                             |
|              | New user ? Get started                                                                           |
|              |                                                                                                  |
| <b>回</b> 透然回 | Download the ADP mobile app                                                                      |
| 8460 X       | Scan the QR code with your device to begin (If<br>your employer supports the mobile experience). |
|              | Secure and convenient tools right in your hands<br>for simple, anytime access across devices.    |
| CIRCONST.    | LEARN MORE                                                                                       |
|              |                                                                                                  |

3. 选择 New user-新用户注册

| Enter Code | Identity Info           | Contact Info       | Create Account |
|------------|-------------------------|--------------------|----------------|
|            | Let's Ge                | t Started          |                |
| First w    | e'll need some informat | ion to create your | r account with |
|            | Xincon Home H           | lealth Care Svcs   |                |
| Fi         | st Name * 🚯             |                    |                |
| Ľ          | 名字                      |                    |                |
| Lo         | st Name * 🕚             |                    |                |
| L          | 姓氏                      |                    |                |
|            | ) Last 4 Digits of SSN, | EIN, or ITIN       | 后四位SSN号        |
| C          | ) Associate ID          |                    |                |
| C          | ) Birth Month and Day   |                    | 出生月日           |
| 设          | 招生中一个张                  | €ùF                |                |
| ~          | Com                     | tinue              |                |
|            |                         |                    |                |
| +=         | 存今比较                    | /印本 41             | 花舟             |
| 与          | 、与元午仅                   | 坦文八.               | 題巴             |
|            | Com                     | tinue              |                |
| 1 11       | 宫 Fire                  | t nam              | 向夕之            |
| 1. 安       |                         |                    |                |
| → 「 中      |                         |                    | 火土人            |
| 2. 远       | <b>择</b> 后 四            | 1 <u>辺</u> SS      | N 验让           |
| 或者         | 选择出                     | 牛月                 | 3 验证           |

|             | Enter Code                                                         | Identity Info                                                                   | Contact Info                                                                | Create Account                                    |        |
|-------------|--------------------------------------------------------------------|---------------------------------------------------------------------------------|-----------------------------------------------------------------------------|---------------------------------------------------|--------|
|             | H                                                                  | elp Us Prote                                                                    | ect Your Accou                                                              | nt                                                |        |
|             | Primary Contact Info                                               | rmation Enter an acti                                                           | ive email and mobile num                                                    | ber to receive a                                  |        |
|             | needed.                                                            |                                                                                 |                                                                             |                                                   |        |
|             | Email* 팀지                                                          | 显示登记                                                                            | <b>.在</b> 新康的                                                               | 电子邮箱                                              |        |
|             | Work                                                               | ~ (m                                                                            | @hha168.com                                                                 |                                                   |        |
|             | 自动员                                                                | 示登记                                                                             | 在新康的电                                                                       | 话号码                                               |        |
|             | Phone*                                                             |                                                                                 |                                                                             |                                                   | 1      |
|             | Personal, Other                                                    | V US+                                                                           | +1 (646)                                                                    |                                                   | J      |
|             | Backup Contact Infor                                               | mation Add addition<br>可以补充                                                     | al email/phone where yo<br>填写其他的                                            | u can be reached.<br><b>电子邮箱</b>                  |        |
|             | Backup Contact Infor<br>Email<br>Personal                          | rmation Add addition<br>可以补充<br>~                                               | al email/phone where yo<br>填写其他                                             | u can be reached.<br><b>电子邮箱</b>                  |        |
|             | Backup Contact Infor<br>Email<br>Personal<br>Phone                 | rmation Add addition<br>可以补充<br>了以补充                                            | al email/phone where yo<br>填写其他<br>填写其他                                     | u can be reached.<br>电子邮箱<br>电话号码                 |        |
|             | Backup Contact Infor<br>Email<br>Personal<br>Phone<br>Work, Mobile | rmation Add addition<br>可以补充<br>可以补充                                            | hal email/phone where yo<br>填写其他<br>填写其他                                    | u can be reached.<br>电子邮箱<br>电话号码                 |        |
|             | Backup Contact Infor<br>Email<br>Personal<br>Phone<br>Work, Mobile | rmation Add addition<br>可以补充<br>「以补充<br>可以补充<br>、<br>US-                        | hal email/phone where yo<br>填写其他<br>填写其他<br>+1                              | u can be reached.<br>电子邮箱<br>电话号码                 |        |
|             | Backup Contact Infor<br>Email<br>Personal<br>Phone<br>Work, Mobile | rmation Add addition<br>可以补充<br>可以补充<br>可以补充<br>US-                             | hal email/phone where yo<br>填写其他<br><b>填写其他</b><br>↓1                       | u can be reached.<br><b> も子邮箱</b><br><b> も话号码</b> |        |
|             | Backup Contact Infor<br>Email<br>Personal<br>Phone<br>Work, Mobile | rmation Add addition<br>可以补充<br>可以补充<br>、 US・<br>C Add n                        | hal email/phone where yo<br>填写其他<br><b>填写其他</b><br>+1                       | u can be reached.<br><b> 主子邮箱</b><br><b> 主话号码</b> |        |
|             | Backup Contact Infor<br>Email<br>Personal<br>Phone<br>Work, Mobile | rmation Add addition<br>可以补充<br>可以补充<br>可以补充<br>。<br>US・<br>Ca                  | hal email/phone where yo<br>填写其他<br><b>填写其他</b><br>+1<br>hew phone          | u can be reached.<br>电子邮箱<br>电话号码                 |        |
|             | Backup Contact Infor<br>Email<br>Personal<br>Phone<br>Work, Mobile | rmation Add addition<br>可以补充<br>可以补充<br>可以补充<br>。<br>US-<br>O Add r             | ial email/phone where yo<br>填写其他<br><b>填写其他</b><br>↓1<br>hew phone<br>phone | u can be reached.<br><b>包子邮箱</b><br>包话号码          | ]<br>] |
| 可以          | Backup Contact Infor<br>Email<br>Personal<br>Phone<br>Work, Mobile | rmation Add addition<br>可以补充<br>可以补充<br>可以补充<br>。<br>US-<br>CAdd r<br>C<br>记其作  | tal email/phone where yo<br>填写其他<br><b>填写其他</b><br>↓1<br>hew phone<br>也常用自  | u can be reached.<br><b>包子邮箱</b><br>包话号码          | 邮箱耳    |
| . 可じ<br>皆电话 | Backup Contact Infor<br>Email<br>Personal<br>Phone<br>Work, Mobile | rmation Add addition<br>可以补充<br>可以补充<br>可以补充<br>。<br>US-<br>CAdd r<br>CC<br>记其化 | tal email/phone where yo<br>填写其他<br>+1<br>hew phone<br>也常用的                 | u can be reached.<br><b>包子邮箱</b><br>包话号码          | 邮箱耳    |

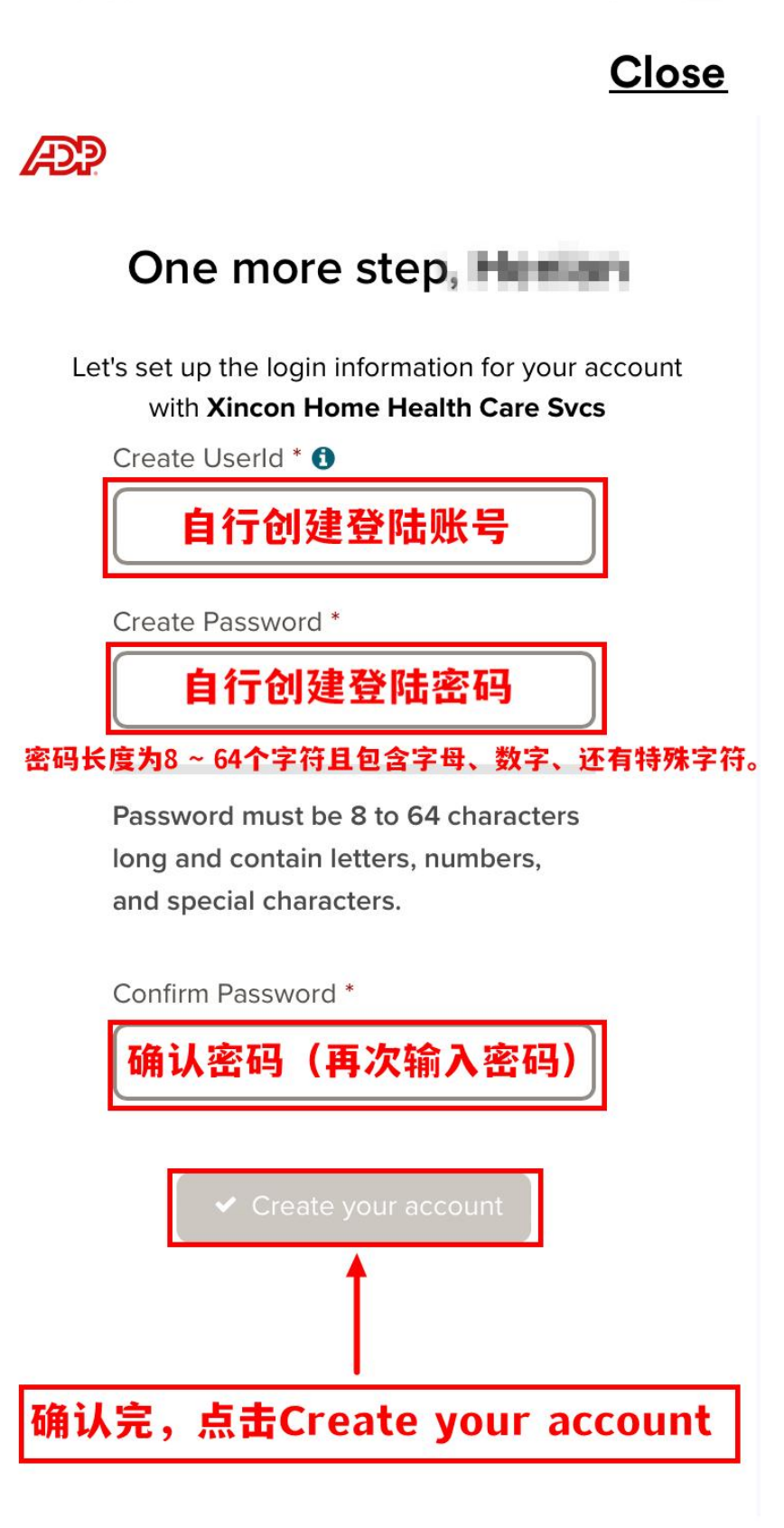

1. 创建登陆 ADP 账号和密码 2. 确认后, 点击 Create your account

.ıl ? ■)

<u>Close</u>

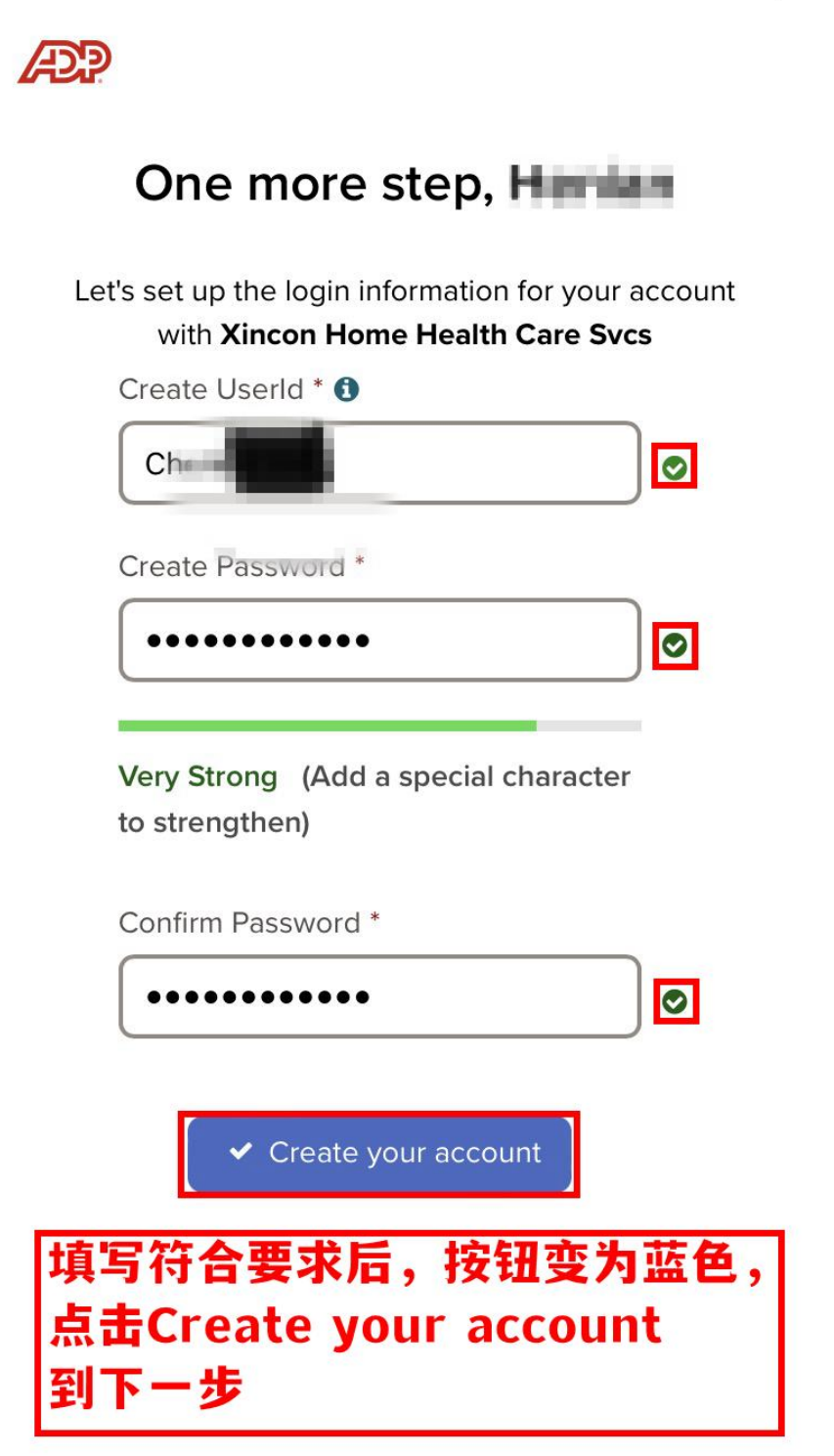

\*不符合条件的会显示红色 X, 需要修改 \*填写符合要求, Create 按钮会变为蓝色

|        | Code            | Identity lofe         | Contact lafe           | Create Account     |
|--------|-----------------|-----------------------|------------------------|--------------------|
| Lincor | CODE            | identity into         | Contact Into           | Create Account     |
|        | Select s        | security que          | stions and an          | swers              |
|        | 设置              | 安全问题和                 | 0答室                    |                    |
| To pro | otect your acco | ount, the information | on you enter will be u | sed to verify your |
|        | identity        | if you forget your    | user ID and/or passw   | vord.              |
| 2 (    | Question 1*     |                       |                        |                    |
| (      |                 | 14 43                 | 23854                  |                    |
| l      | Please Select   | 边角                    | ミリシシー                  | ~                  |
| (      |                 |                       |                        |                    |
|        | Answer 1        | 谷菜                    | 1                      |                    |
| (      |                 |                       |                        |                    |
| (      | Question 2*     |                       |                        |                    |
| ſ      | Diagon Salact   | 24-13                 | くに可想あっ                 |                    |
| l      | Fleuse Select   | 此時                    | F1円 正公 Z               | ~                  |
| ſ      |                 | Actor and             |                        |                    |
| l      | Answer 2        | 合美                    | EZ                     |                    |
|        |                 |                       |                        |                    |
|        | Juestion 3*     |                       |                        |                    |
| 1      | Please Select   | 洗招                    | <b>~</b> 间题3           | ~                  |
| L      |                 | ALL 17                |                        |                    |
| ſ      | Answer 3        | 次方                    | 22                     |                    |
|        | ranswer o       | <b>C 7</b>            | e J                    |                    |

2. 完成后点击 Continue

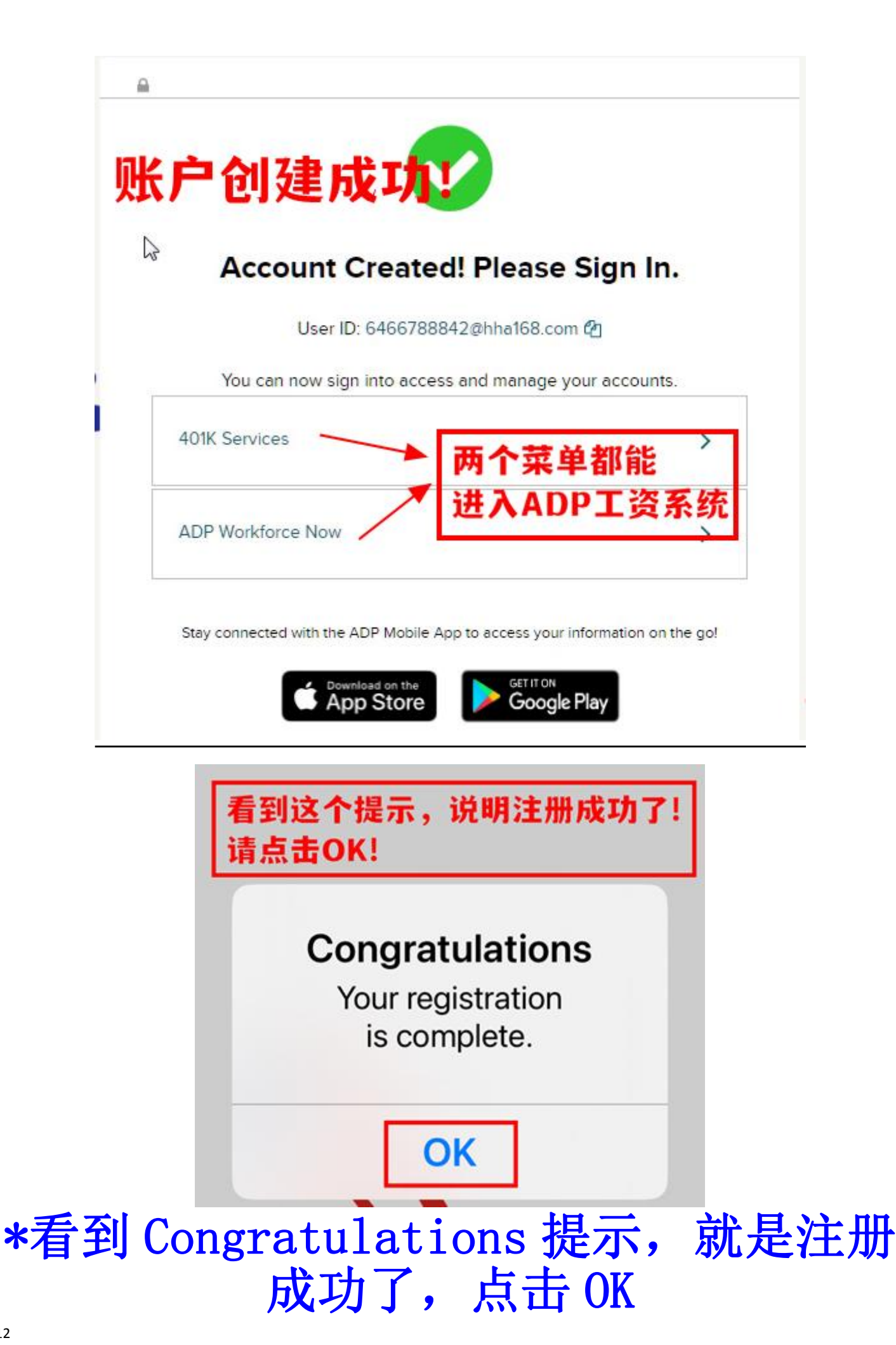

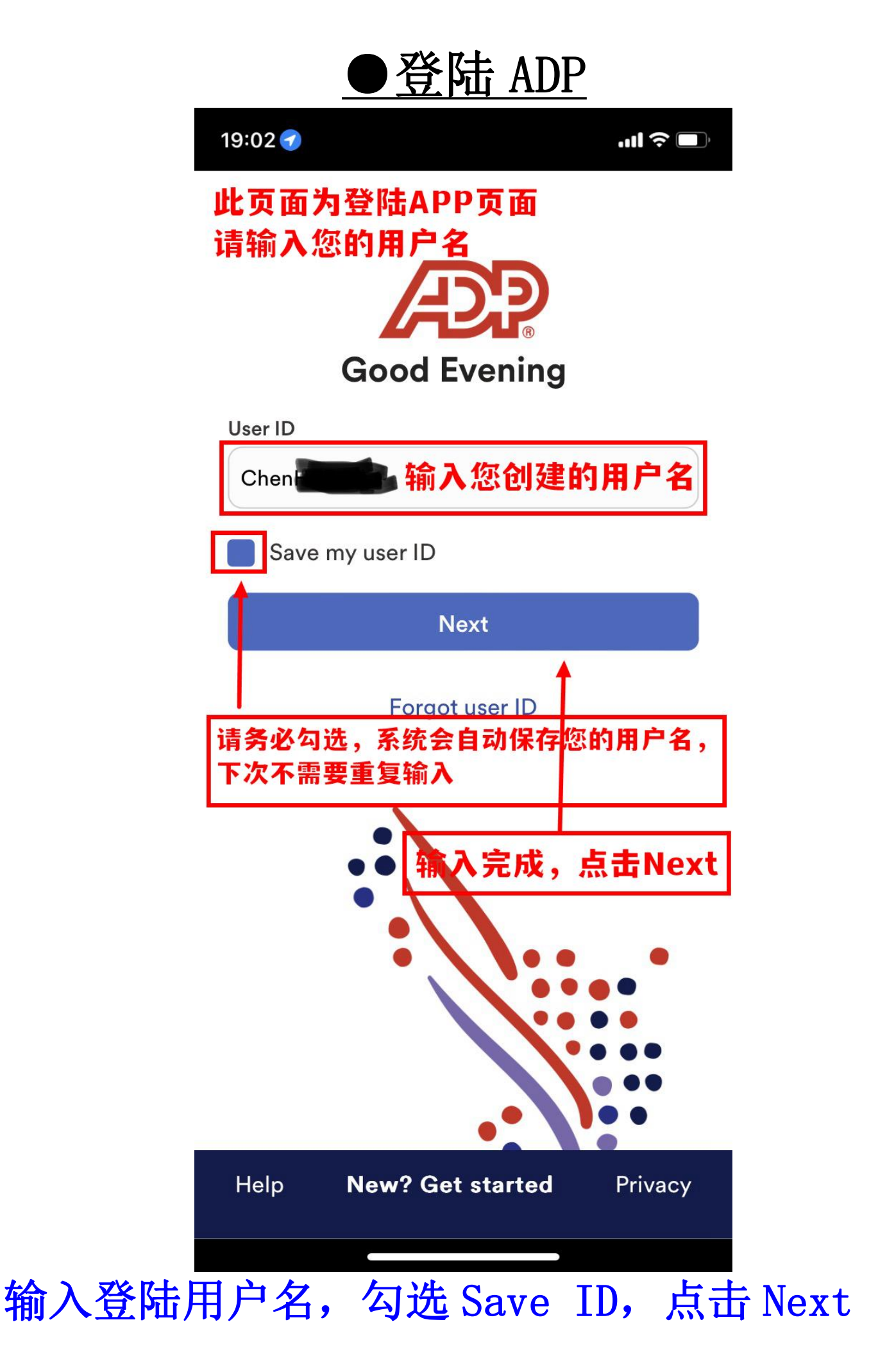

此页面提供面部识别快捷登陆设置选项 1.Enable Now马上设置面部识别 2.Remind me later提醒下次设置 3.No, thanks不设置

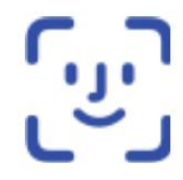

## Sign in with a look

Sign in using Face ID for faster, easier access to ADP Mobile.

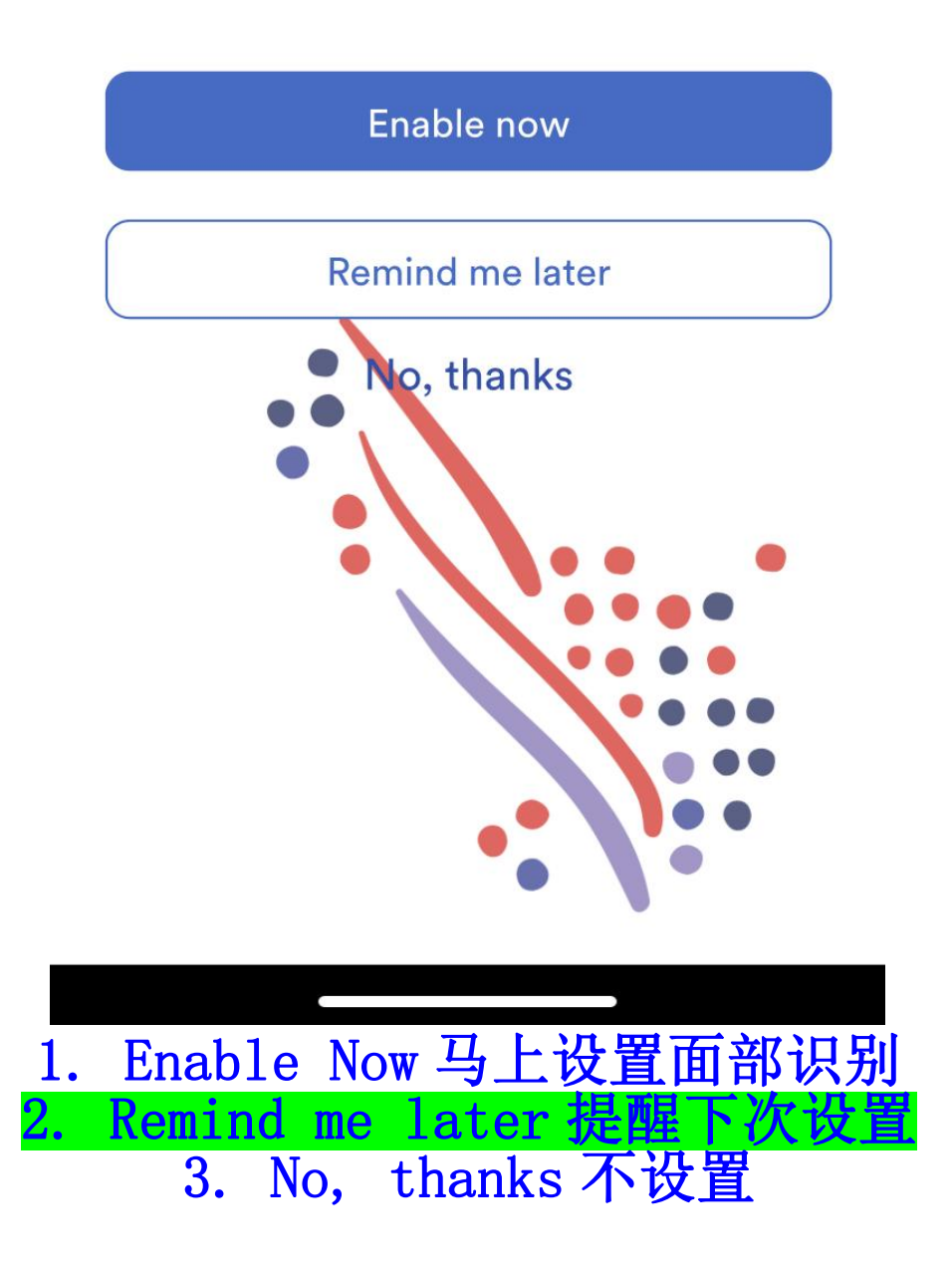

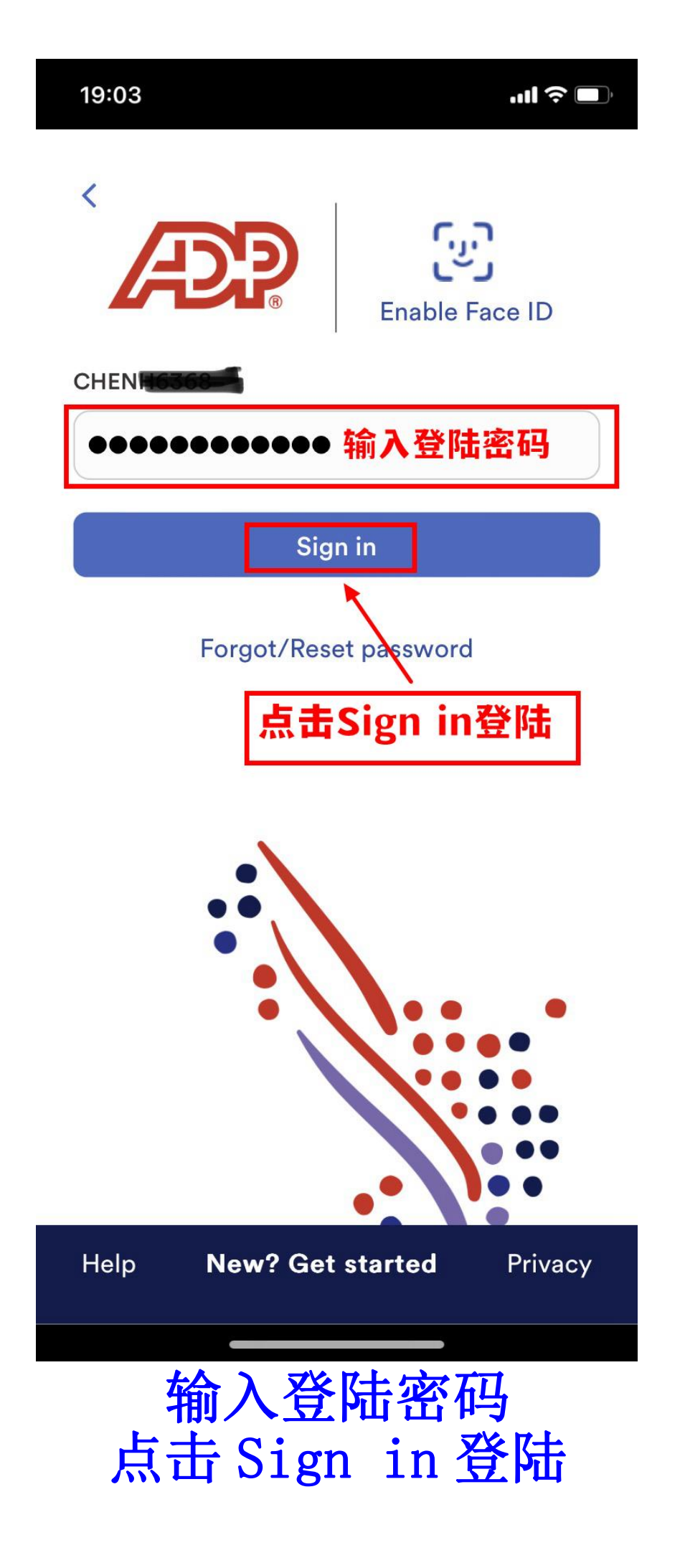

#### **Terms and Conditions**

BY TAPPING ON THE ACCEPT BUTTON AND/OR BY ACCESSING THIS SITE ON A MOBILE DEVICE (A 'DEVICE') OR DOWNLOADING THE ADP MOBILE APPLICATION FOR SERVICES ON A DEVICE OR USING THE MOBILE SITE IN ANY MANNER, YOU ACKNOWLEDGE THAT YOU HAVE READ AND ACCEPT THESE MOBILE USER TERMS. If you do not agree to all of the Terms, you are not authorized to access or otherwise use this mobil application to five crite callectively referred to as the Site). Your Employer, through its agreen 中t(私业技 the r 爽 v 前 冊 liate 前 Automatic Data Processing, Inc. ('ADP') is providing you with access to the information and services on this Site under the following terms of use (the 'Terms'). All P's liability for this Site remains directly with your Employer and not with you as an individual user.

ACCESS TO SITE. This Site is available only to users that are employees of a company (the 'Employer') utilizing ADP's Services, that have been authorized by the Employer to access this Site and have a registered user ID and password (the 'Credentials'). If you do not have any Credentials or are no longer an employee of the Employer, you are not authorized to use or access this Site.

On this Site, you will be able to access information and documents relating to your payroll and human resource information made available by your Employer. You may be permitted to update certain

进入条款介绍页面,下拉到页面最下方

#### Terms and Conditions

with the OS Manufacturer. To the extent set forth herein, ADP, and not the OS Manufacturer, is responsible for the Application and the content thereof. You acknowledge that the OS Manufacturer has no obligation whatsoever to furnish any maintenance or support with respect to the Application.

THIRD PARTY BENEFICIARY. You acknowledge and agree that the OS Manufacturer and its subsidiaries are third party beneficiaries to these Terms and that upon your acceptance of these Terms, the OS Manufacturer will have the right (and will deemed to have accepted the right) to enforce these Terms against you as a third party beneficiary thereof.

CONTACT INFORMATION. Any questions, complaints or claims with respect to the Site should be directed to: (i) Adp.ios.feedback@adp.com (for Apple); or (ii) ADPmobile\_feedback@ADP.com (for Android).

By tapping on the 'Accept' button, I acknowledge the Terms set out above and wish to enter ADP's Site.

Revised: March 7, 2018

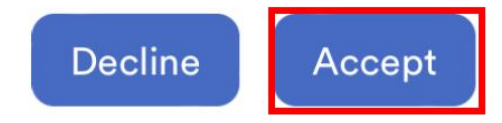

#### 点击Accept同意条款

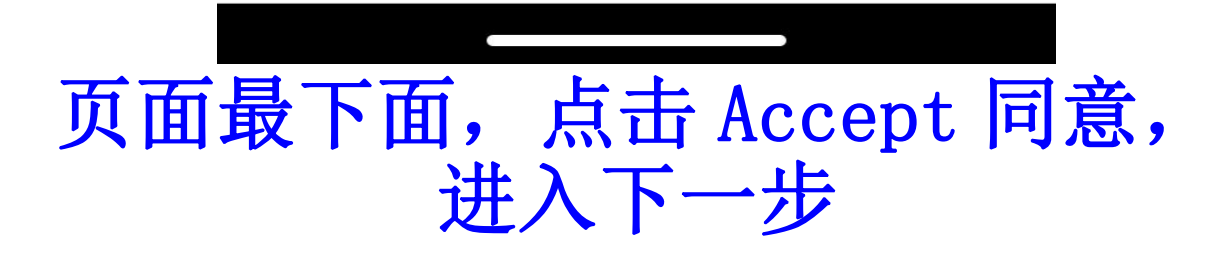

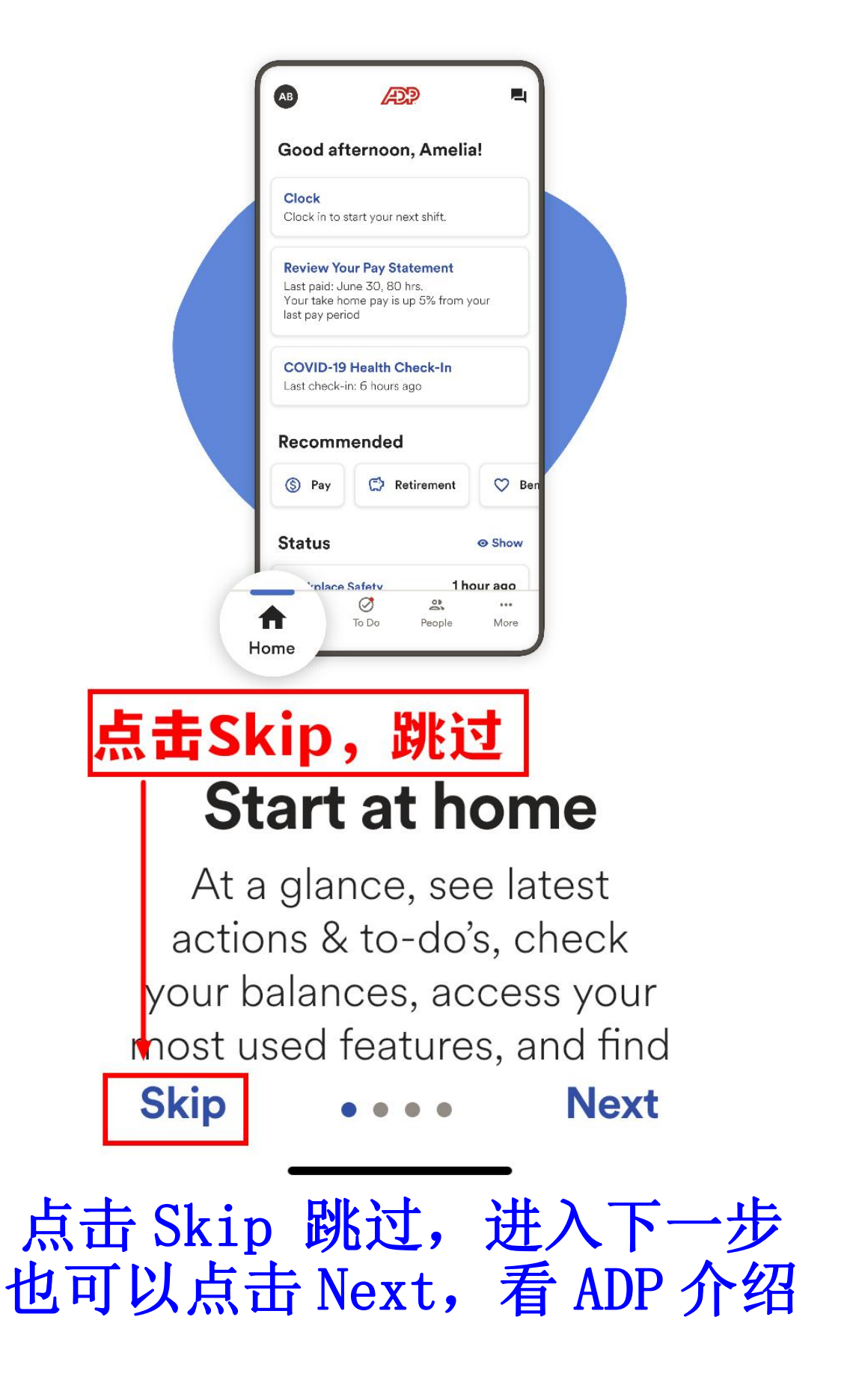

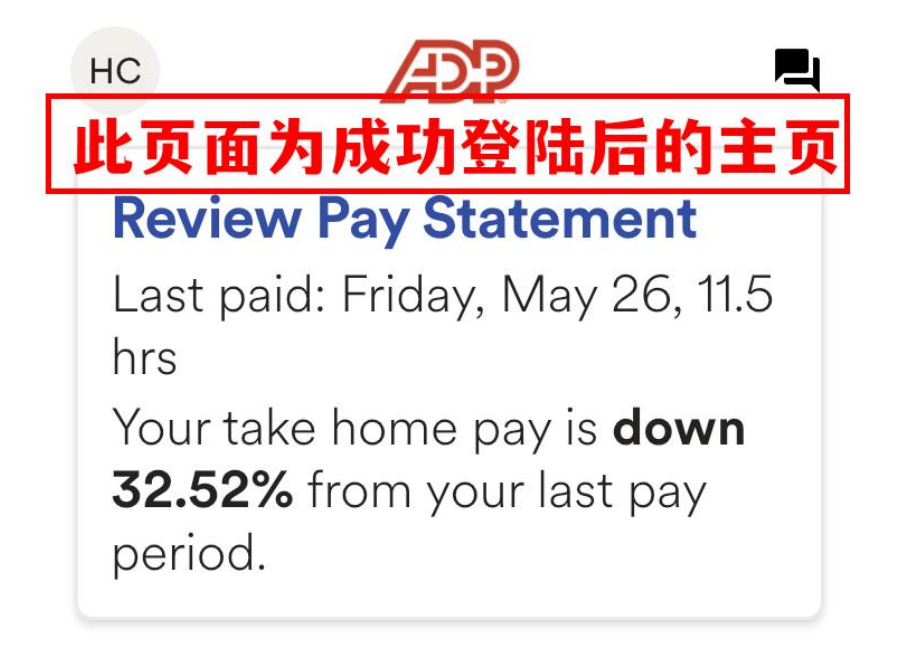

## Recommended

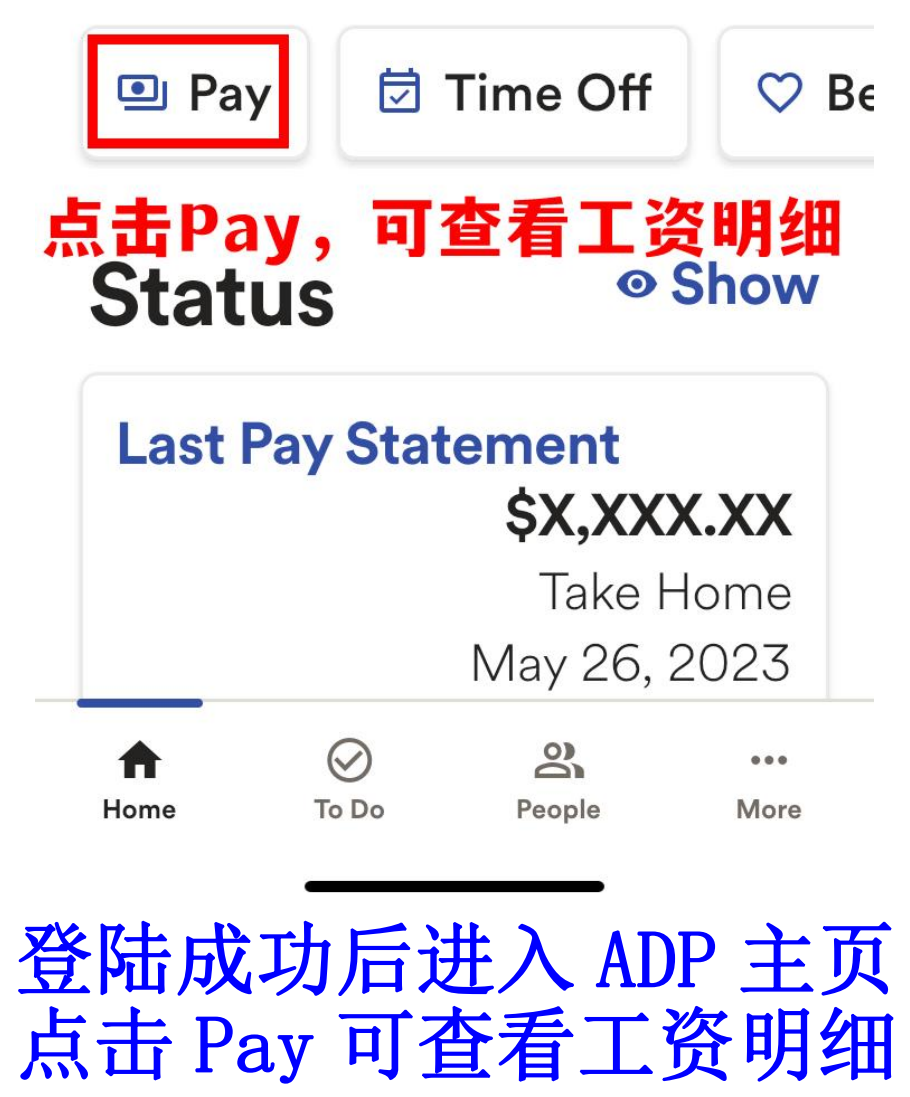

| 1 | 9 | : | 0 | 4 |
|---|---|---|---|---|
|   |   |   |   |   |

...| 🌫 🔳

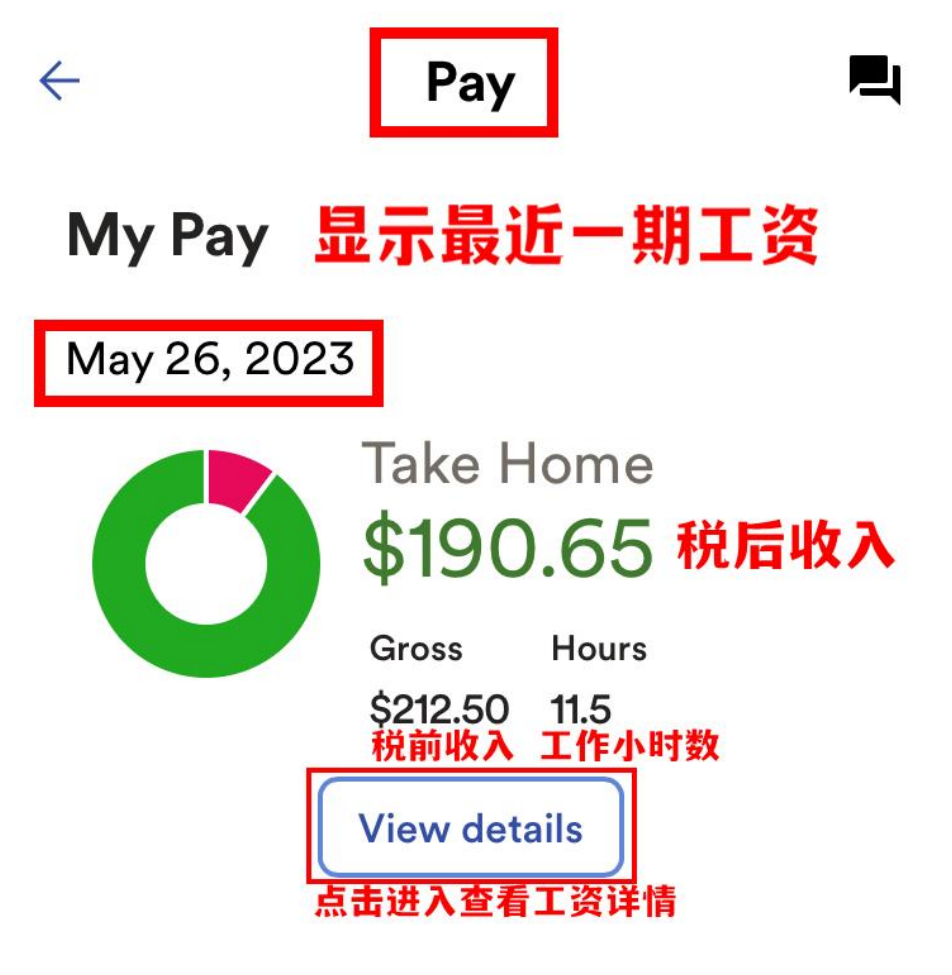

### 以下为历史工资记录 Statements & Activity

#### 有需要可点击箭头查看

| May 19, 2023 |               |          |   |
|--------------|---------------|----------|---|
| Take Home    | Hours         | Gross    |   |
| \$282.52     | 11.5          | \$312.50 |   |
| May 12, 2023 |               |          |   |
| Take Home    | Hours         | Gross    | > |
| \$190.65     | 11.5          | \$212.50 |   |
| Apr 21, 2023 |               |          |   |
| Take Home    | Hours         | Gross    | > |
| \$291.84     | 19            | \$340.00 |   |
| 点            | 击查看所          | 有记录      |   |
| V            | iew all state | ements   |   |
|              |               |          |   |

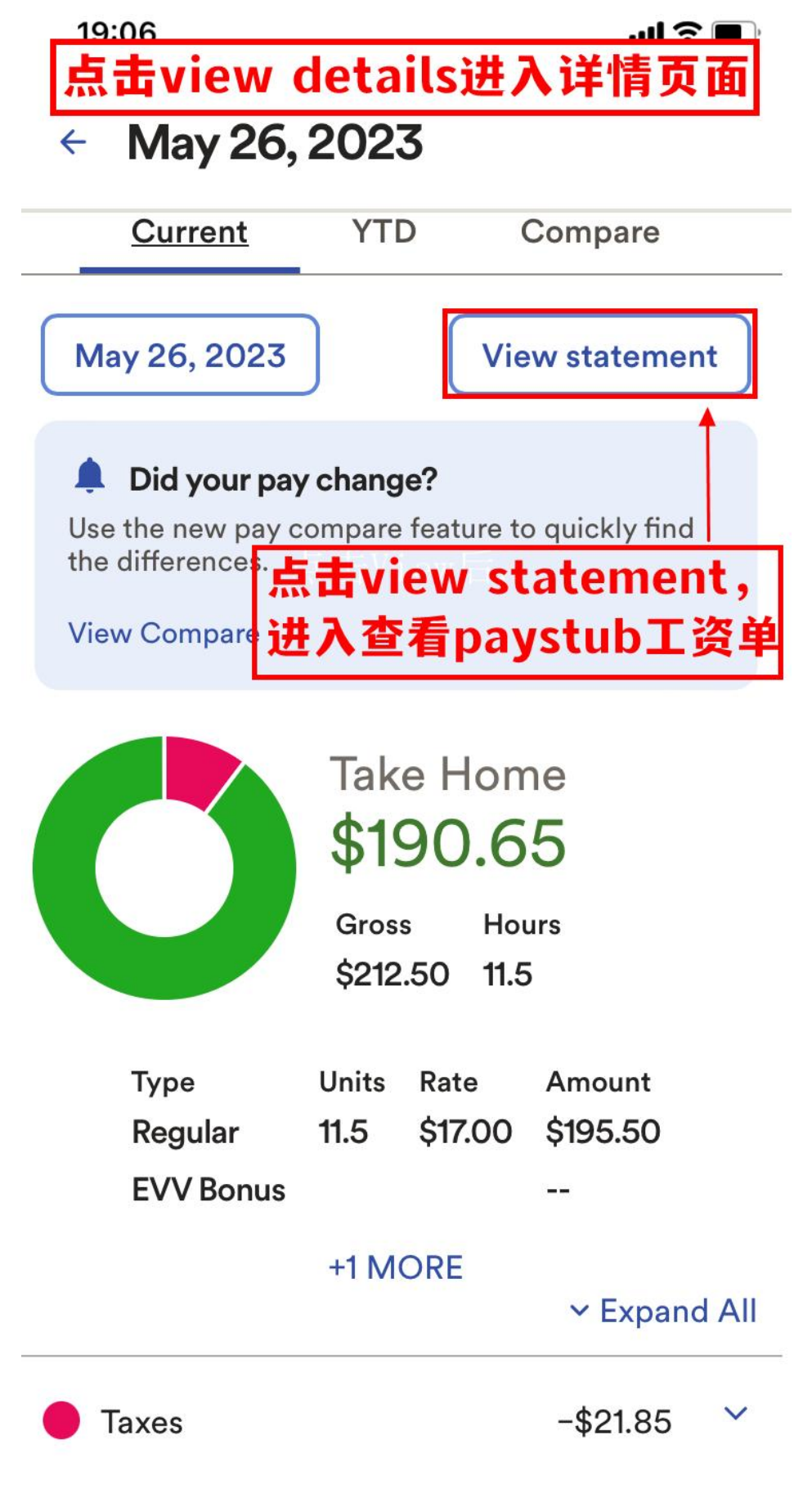

点击 View Statement 查看 Paystub 工资单

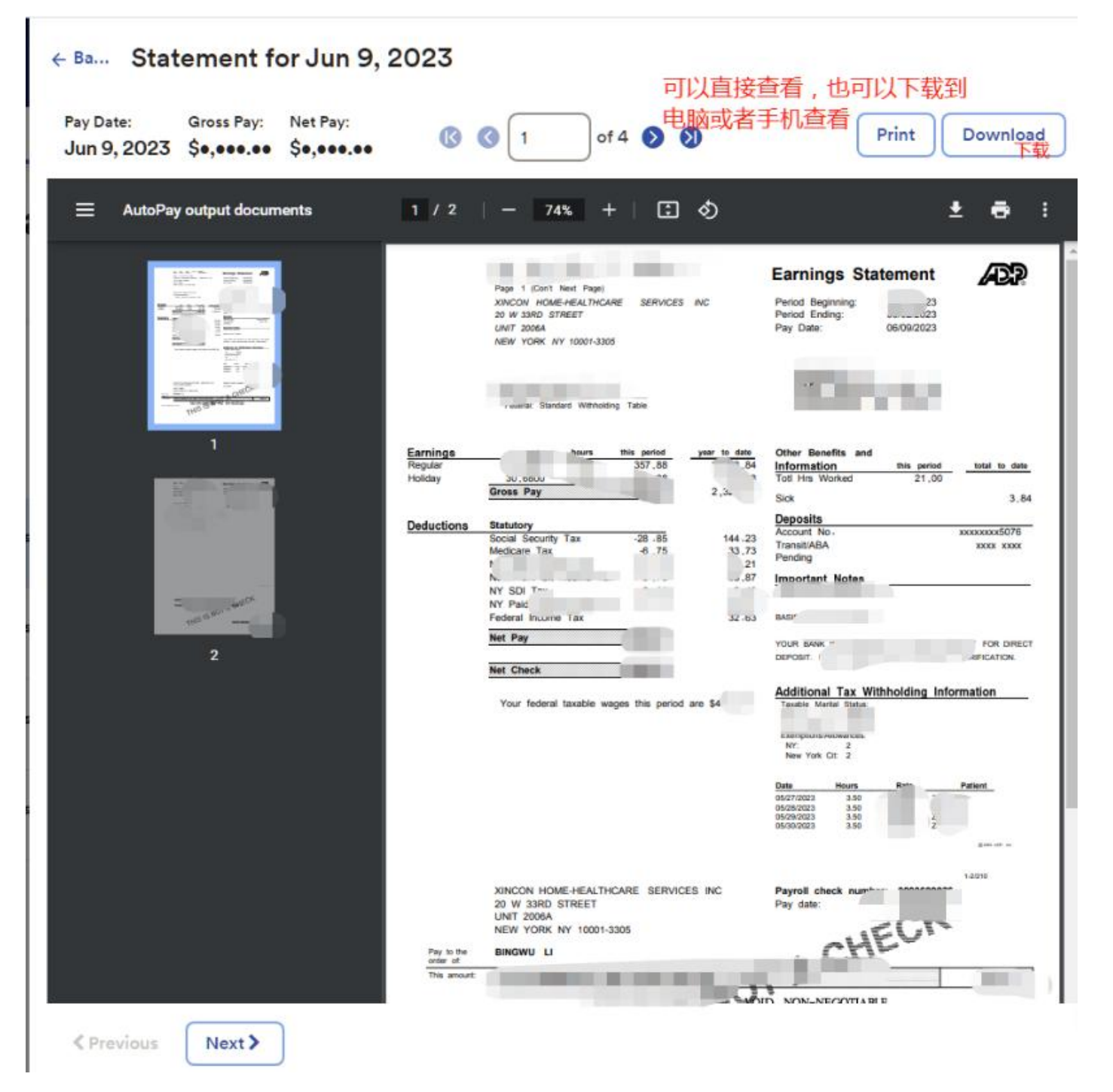

## Paystub 工资单如图所示

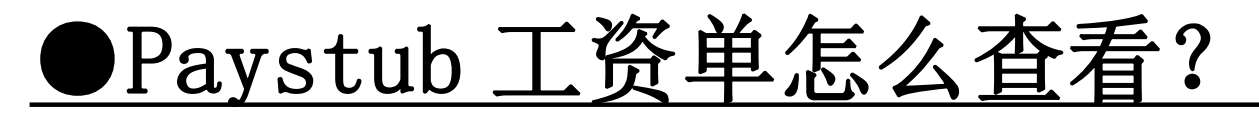

|                                                | CO. FILE DEPT. CLOCK                                                                                                    | Manage                                 | 1                                              | Earnings                                                 | Stat                 | tement                                             | æ                             |
|------------------------------------------------|----------------------------------------------------------------------------------------------------|----------------------------------------|------------------------------------------------|----------------------------------------------------------|----------------------|----------------------------------------------------|-------------------------------|
|                                                | XINCON HOME-HEALTHCARE<br>20 W 33RD STREET<br>UNIT 2006A<br>NEW YORK NY 10001-3305                                                             | E SERVICES                             | S INC                                          | Period Beginr<br>Period Ending<br>Pay Date:              | ning:<br>J:          | 04/09/2022<br>04/15/2022<br>04/22/2022<br>4/22发的工资 | 工资周期,4/9-4/15期<br>间的工资        |
|                                                | Taxable Marital Status: Single<br>Exemptions/Allowances:<br>Federal: 1<br>NY: 1<br>New York Cit: 1                                             | _资类型in ser<br>oliday-节假E<br>ick/PTO,带薪 | rvice-在职培训费<br>31.5倍工资<br>假的钱                  | 13                                                       |                      | 护理员名字<br>VENUE<br>护理<br>108                        | 里员地址                          |
| 工资类型<br>Earnings<br>Regular 正常工资<br>OLD HOURLY | rate         hours           15.0000         20.00           15.1050         20.00           15.1050         20.00           Gross         Pay | this period<br>300.00                  | year to date<br>1,725.00<br>150.00<br>1,875.00 | Other Benefit<br>Information<br>401A 退休基<br>Totl Hrs Wor | ts and<br>金<br>ked   | 本期<br>this period<br>71.72<br>20.00                | 本年<br>total to date<br>448.53 |
| Deductions                                     | Statutory                                                                                                    | 本期多少工                                  | 资                                              | Sickl 剩余带薪                                               | 假                    |                                                    | 34.99                         |
|                                                | Federal Income Tax                                                                                                    | -13.37                                 | 89.44                                          | Important N                                              | lotes                |                                                    | 小时                            |
|                                                | Social Security Tax                                                                                                    | -18.60                                 | 146.25                                         |                                                          |                      |                                                    |                               |
|                                                | Medicare Tax                                                                                                    | -4.35 +                                | 27.19                                          |                                                          |                      |                                                    |                               |
|                                                | NY State Income Tax                                                                                                    | -5.54                                  | 37.48                                          | BASIS OF PAY:                                            | HOURLY               |                                                    |                               |
|                                                | New York Cit Income Tax                                                                                                    | -4.11                                  | 27.95                                          |                                                          |                      |                                                    |                               |
|                                                | NY SDI Tax                                                                                                    | -0.60                                  | 3.60                                           |                                                          |                      |                                                    |                               |
|                                                | NY Paid Family Leave Ins                                                                                                    | -1.52                                  | 9.54                                           | Date H                                                   | lours                | Rate                                               | Patient                       |
|                                                | Net Pay                                                                                                    | \$251.91 <u></u> 務                     | 后工资                                            | 04/11/2022<br>04/12/2022<br>04/13/2022<br>04/13/2022     | 5.00<br>5.00<br>5.00 | 15.0000<br>15.0000<br>15.0000<br>15.0000           | -                             |
|                                                | Net Check                                                                                                    | \$251.91                               |                                                | 04/14/2022                                               | 5.00                 | 10.0000                                            |                               |

Your federal taxable wages this period are \$300.00

工作打卡详情,工作小时数怎么来的

| $\leftarrow$                                 | Pay                  |                          | Ę |
|----------------------------------------------|----------------------|--------------------------|---|
| Take Home<br><b>\$282.52</b>                 | Hours<br><b>11.5</b> | Gross<br><b>\$312.50</b> | > |
| May 12, 2023<br>Take Home<br><b>\$190.65</b> | Hours<br><b>11.5</b> | Gross<br><b>\$212.50</b> | > |
| Apr 21, 2023<br>Take Home<br><b>\$291.84</b> | Hours<br><b>19</b>   | Gross<br><b>\$340.00</b> | > |

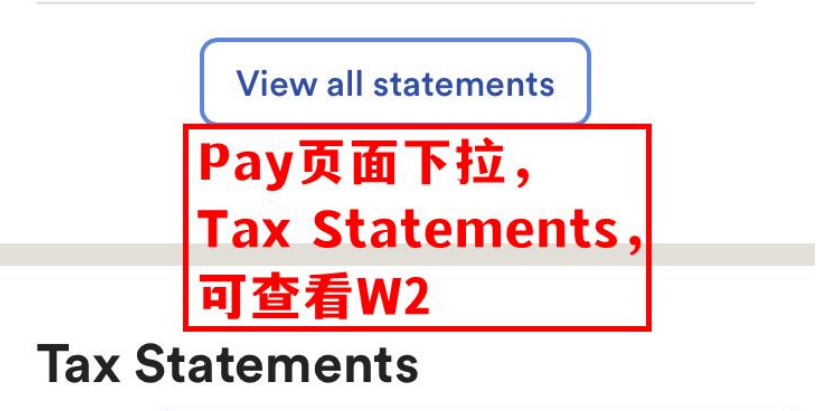

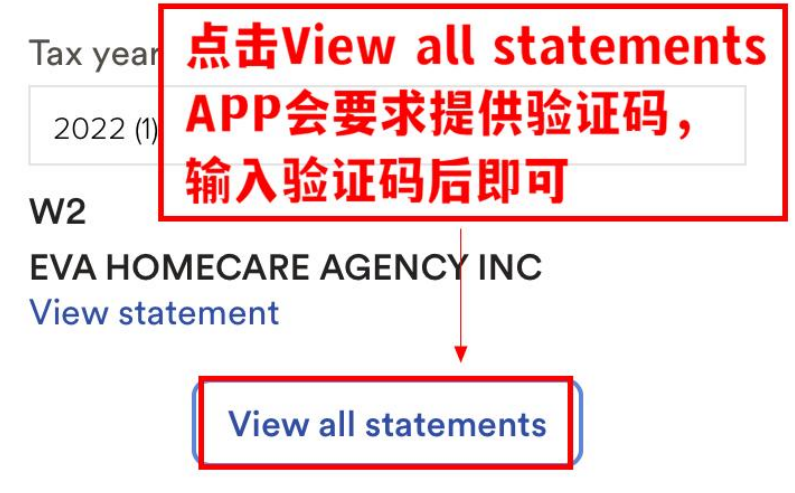

Make your W-2 tax filing easy

Pay 页面下拉-Tax Statements-可查看 W2

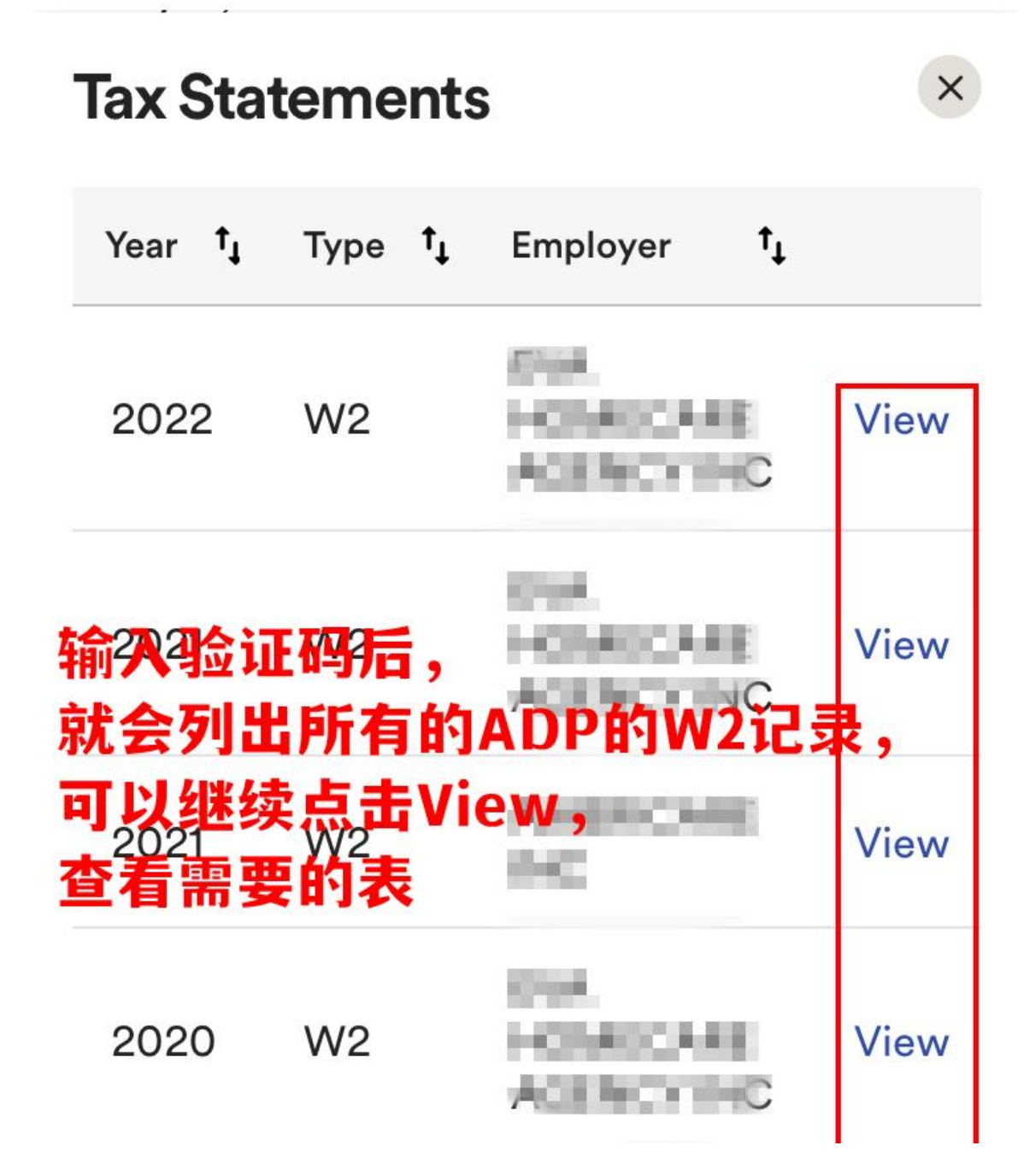

\*进入 W2 列表需要输入验证码 \*输入收到的验证码后可以查询到所有 ADP 的 W2 记录 \*单独点击 View 查看具体表格

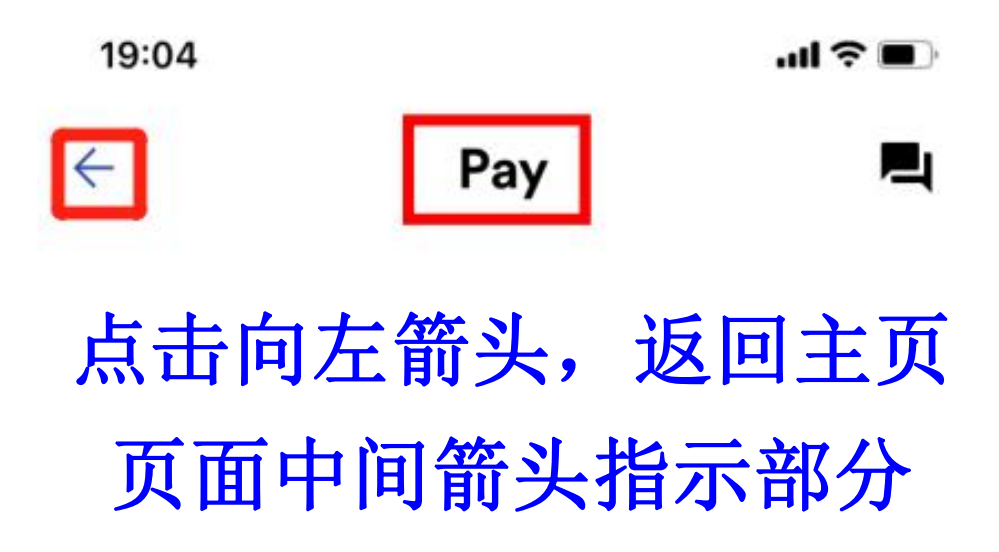

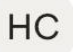

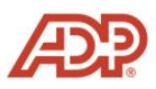

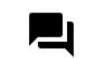

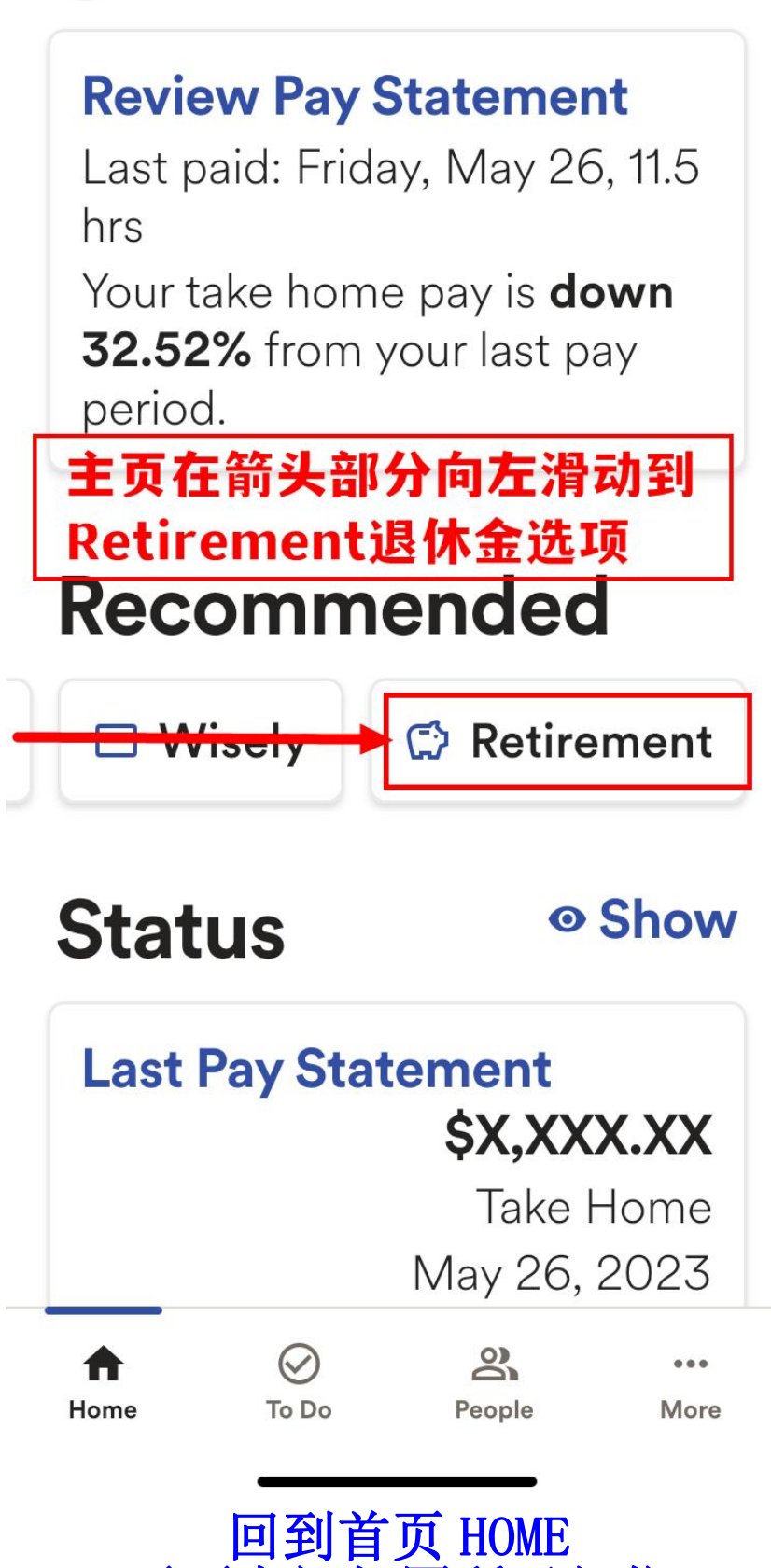

回到首页 HOME 页面中间如图所示部位 向左话滑动手机到右侧 Retirement 菜单

## ← Retirement <</p> 此为您的退休金账户页面

### **Account Overview**

Balance (as of Jun 12, 2023) \$309.93 此为目前账户金额 Vested Balance \$309.93

Personal Performance Information Available After Completion of First Full Calendar Quarter

## Contributions

 Your plan does not allow contributions. Please contact your plan administrator for more information.